# **Purchase Online Gift Cards to Benefit SEES**

Thank you for taking the time to consider this program for the benefit of SEES. It is an easy way to help raise money for SEES. You can buy electronic gift cards online 5 minutes prior to using them via the ScripNow process. Each vendor has different percentages that are donated to SEES. Every little bit will add up to become a large amount for SEES. Here are examples of how easy it is to raise money for SEES.

# **Movie and Lunch Outing**

A family movie and lunch outing earned \$8 for SEES. Regal Movie Theatres and Buffalo Wild Wings both contribute 8% of the total gift card purchased. Prior to leaving the house, I accessed the ScripNow site via my mobile phone. Within 5 minutes the egift cards were available on the site. I had to pull up the gift cards at the theatre and restaurant. They entered the code from the gift card into the system to cover the bill. I did not use the full amount at Buffalo Wild Wings. The remaining value is available for the next visit or I can add more to cover a larger bill.

## **New Work Shoes**

New work shoes purchase from Zappos earned \$8 for SEES. Zappos contributes 8%. Prior to ordering the shoes online, I purchased an egift card for Zappos.

## **Christmas Gift**

A Christmas gift purchased from Bed Bath and Beyond earned \$2 for SEES. Bed Bath and Beyond contributes 7%. In the parking lot on my mobile phone, I purchased the egift card. By the time I walked into the store the card was available on my phone to purchase the Christmas gift.

#### Steps to set up your scrips account:

- 1. Go to https://www.shopwithscrip.com/
- 2. Click on the REGISTER button.

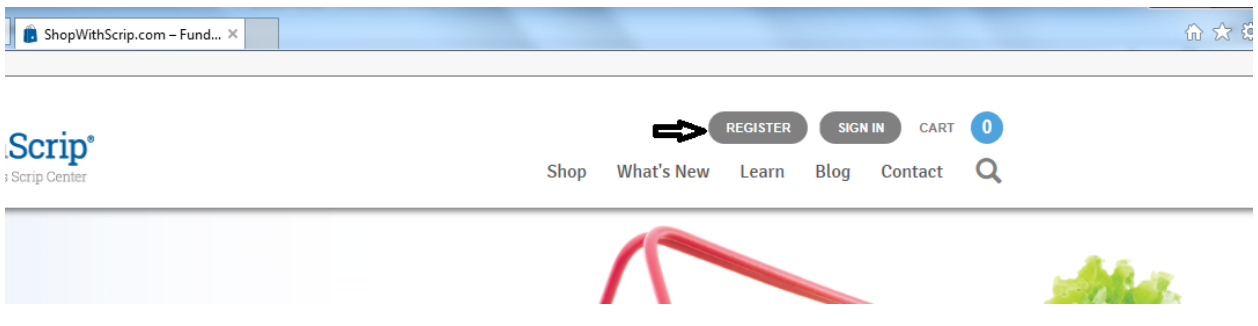

## 3. Click Join a Scrip Program

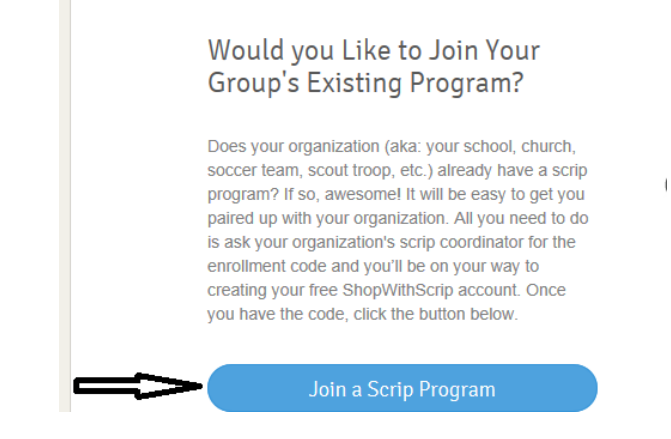

4. Enter in the Scrip Enrollment Code for SEES – D688663111251

| Enroll                                          |                                                                                                    |
|-------------------------------------------------|----------------------------------------------------------------------------------------------------|
| Before you start the e<br>through your scrip co | enrollment process, please be sure you have your organization's enrollment code available<br>ordinator. |
| Enrollment code:*                               | D688663111251                                                                                           |
|                                                 | DEALSTED                                                                                                |

5. Complete the Registration Page and click Register.

| St Edward-Epiphany<br>HSA/ Richmond, VA | Register          |                                                        |  |
|-----------------------------------------|-------------------|--------------------------------------------------------|--|
|                                         |                   |                                                        |  |
|                                         | Step 1: Enter you | ur username                                            |  |
|                                         | Username:*        |                                                        |  |
|                                         |                   | Any unique identifier, such as a name or email address |  |
|                                         |                   |                                                        |  |

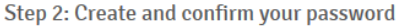

- 6. Send an email to Beth Gill at <u>bpgill@verizon.net</u> to let her know that you have signed up. She is the Scrip Coordinator for SEES and will approve your account.
- 7. Once your account is approved you are ready to set up the link to your checking account via Presto Pay. Go to <u>https://www.shopwithscrip.com/Support/ordering-scrip-for-families/pay-online-prestopay</u>. You will have to wait 1-2 days for Scrips to deposit 2 small deposits to your account. You will then enter the amounts on the Scrip site. This validates the correct checking account is linked. You will set up a PIN that will be used for your purchases. PrestoPay charges a 15 cent fee per order. So if you order 1 or many in the order you will have one 15 cent charge. They do run specials when the fee is waived. They did over the week between Christmas and New Year's. They will also run specials on the percentage certain vendors will contribute to SEES. Watch your emails.

8. Once your account is linked you can set up your MyScrip Wallet on your phone. On your phone go to <u>www.myscripwallet.com</u>. Based on your phone type, you will see instructions on how to add to your home screen. From there you will be able to login with your new account and begin.

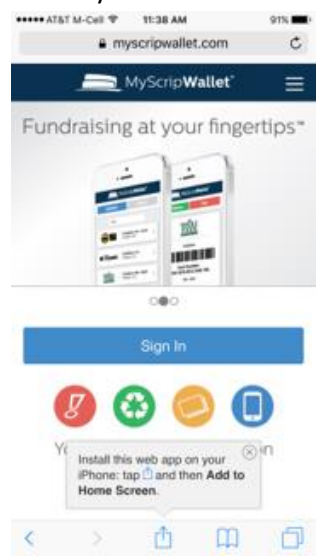

9. Click on Order and select the items you wish to purchase.

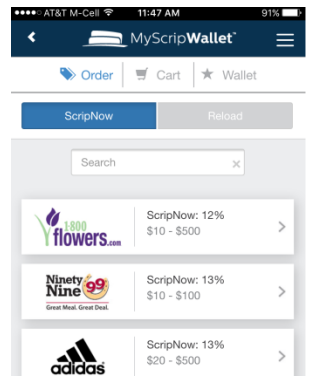

10. When you are finished selecting what you want to purchase, go to your Cart and enter your PrestoPay Pin to complete your order.

| Rebate: \$1.60   ScripNow   REGAL \$20.00   Enter your PrestoPay PIN   Submit Order | St Edward-Epiphany HS      | SA/ Richmond, VA      |
|-------------------------------------------------------------------------------------|----------------------------|-----------------------|
| Image: Submit Order   \$20.00   X                                                   | Fotal: \$20.00<br>ScripNow | <b>Rebate:</b> \$1.60 |
| Enter your PrestoPay PIN<br>Submit Order                                            | <b>ØREGAL</b>              | \$20.00 🔀             |
| Submit Order                                                                        | Enter your Presto          | Pay PIN               |
|                                                                                     | Subm                       | it Order              |

11. At that point you all your purchases will be available in your Wallet.

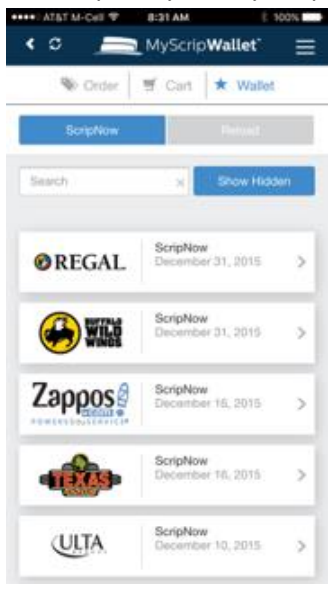

12. When you are ready to use, open via your Wallet. Provide the code to server/cashier or enter the code online if you are ordering items on line.

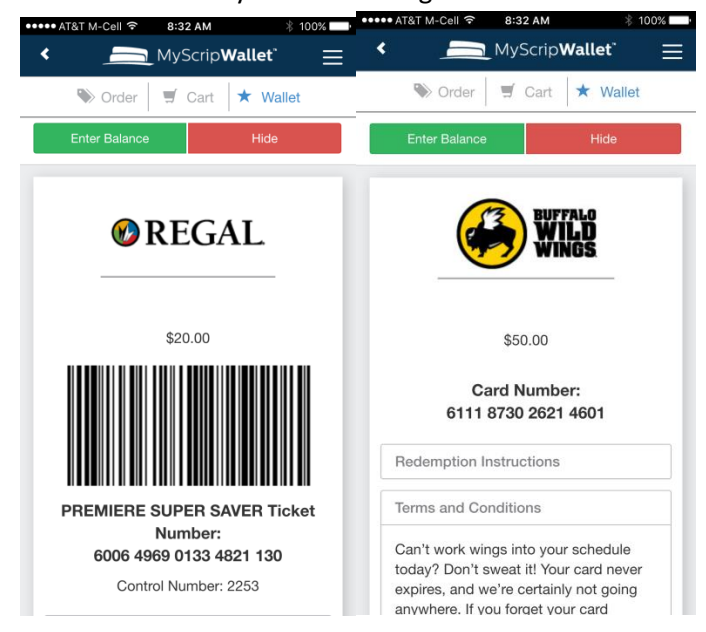

## Videos to help explain the program:

https://www.shopwithscrip.com/Support/videos/family-ordering

### Additional instructions:

https://www.shopwithscrip.com/Support/ordering-scrip-for-families

If you have any questions, contact <u>ShopWithScrip@glscrip.com</u>.

SEES contact: Beth Gill (bpgill@verizon.net)